# **Formatting Shortcuts & Quick Tips**

# **Common Keyboard Shortcuts**

Use the keys that are listed inside of the  $\Leftrightarrow$  for the shortcut. The plus sign (+) is not a key, just to show that they keys are used together simultaneously.

| Save        | <ctrl>+&lt;\$&gt;</ctrl>       |  |
|-------------|--------------------------------|--|
| Cut         | <ctrl> + <x></x></ctrl>        |  |
| Сору        | <ctrl> + <c></c></ctrl>        |  |
| Paste       | <ctrl> + <v></v></ctrl>        |  |
| Undo        | <ctrl>+<z></z></ctrl>          |  |
| Redo        | <ctrl> + <y></y></ctrl>        |  |
| Select All  | <ctrl> + <a></a></ctrl>        |  |
| Bold        | <ctrl>+<b></b></ctrl>          |  |
| Italics     | <ctrl>+<i></i></ctrl>          |  |
| Underline   | < <b>Ctrl</b> > + < <b>U</b> > |  |
| Print       | <ctrl>+<p></p></ctrl>          |  |
| Help        | <f1></f1>                      |  |
| Spell Check | <f7></f7>                      |  |

### **Smart Tags**

| ١                | <b>Smart Tag Actions</b>                     |
|------------------|----------------------------------------------|
| Occurs with a pu | urple triangle when more options are present |

| 3           | AutoCorrection Options              |
|-------------|-------------------------------------|
| Occurs when | auto-corrective actions are applied |

**Paste Options** 

Occurs when the paste feature has been used

| Auto Fill Options |
|-------------------|
|-------------------|

Occurs when the Fill Handle is used

**B** 

-

Occurs when a cell, row, or column is inserted

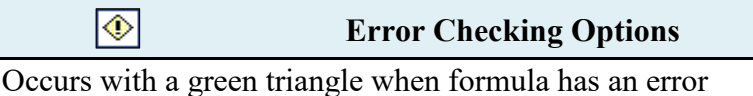

## **Rows & Columns**

| Inserting Rows:                                | Row is added above the selected row.               |  |  |  |
|------------------------------------------------|----------------------------------------------------|--|--|--|
| Inserting Columns:                             | Column is added to the left of the selected column |  |  |  |
| Adjusting Row & Column Height & Width          |                                                    |  |  |  |
| 1) Drag Row # on the left to adjust row height |                                                    |  |  |  |
|                                                | 1 . 1 . 1 . 1.1                                    |  |  |  |

2) Drag Column Letter above to adjust column width

3) Use Format Menu in Ribbon to adjust "Cell Size"

#### **Merging Cells**

On the Ribbon, in the HOME Tab, Select the Merge & Center Button OR Pull down the Merge Menu to select from other options.

🔤 Merge & Center 🝷

### Wrap Text

On the Ribbon, in the HOME Tab, Select the Wrap Text Button. This will wrap the text inside the active cell. (Alt + Enter)

📲 Wrap Text

# **Customizing Margins**

On the Ribbon, in the Page Layout Tab, Select the Margins Menu. At Bottom of Menu, Select the Customize Margins Button. The Page Setup Dialog Box opens up in the Margins Tab. Also available are options to center the document both vertically & horizontally on the page.

### **Format Painter**

#### A Copy & Paste Feature for Formatting

**Step 1:** Select the Cells containing the format to be copied.

Step 2: Select the Format Painter Button. Located on the Ribbon in the Home Tab. 🧭 Format Painter

Step 3: Select the cell or cell range that is to be formatted and the copied format will be applied.

Double click format paint button to lock format

# **Formatting Shortcuts & Quick Tips**

#### Shortcuts / Functions to Improve Efficiency

| Use the keys that are listed insid                                                                  | le of the <> for the shortcut. The plus         |                                                                       |  |
|----------------------------------------------------------------------------------------------------|-------------------------------------------------|-----------------------------------------------------------------------|--|
| sign (+) is not a key, just to show that they keys are used together simultaneously.                |                                                 | Formatting Reminders                                                  |  |
| Shortcuts                                                                                           |                                                 | Transferration in the intervention                                    |  |
| Task Manager                                                                                        | <ctrl> + <alt> + <delete></delete></alt></ctrl> | elete> I ext cannot be in more than one<br>selected cell when merging |  |
| Formula View                                                                                        | <ctrl> + &lt; ~ &gt;</ctrl>                     |                                                                       |  |
| Existing Text Menu                                                                                  | <alt>+ &lt;↓&gt;</alt>                          | Place mouse over the right line of any                                |  |
| Select only Visible Cells                                                                           | <alt>+&lt;;&gt;</alt>                           | column or bottom line of any row to see your mouse change to a double |  |
| Enter within a cell                                                                                 | <alt> + <enter></enter></alt>                   |                                                                       |  |
|                                                                                                    |                                                 | arrow. Double click the line to Autofit.                              |  |
| Functions                                                                                           |                                                 |                                                                       |  |
| All functions will be placed in the formula bar or cell with an equal sign (=) before the function. |                                                 | Gridlines do not print; use borders                                   |  |
| Create a date stamp                                                                                 | NOW()                                           |                                                                       |  |
| Create a date stamp                                                                                 | TODAY()                                         | Use the <ctrl> key to select</ctrl>                                   |  |
| Create an uninterrupted sequence (with updates)                                                     | ROW()-1                                         | charts, etc.                                                          |  |
| Round to the nearest whole<br>number or decimal                                                     | ROUND ((Function)), # of decimals               |                                                                       |  |

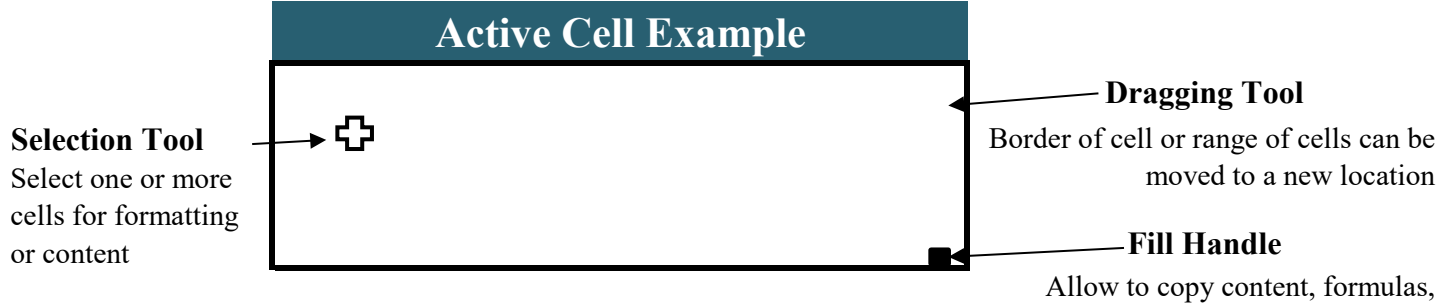

functions, and formating to other cells

## Setup and Recover Unsaved Files

Setup Autosave:

Select File Tab -> Select Options -> Select Save Tab -> Select Save Autorecover information every 2 minutes.

#### **Recover Unsaved Document:**

Select File Tab -> Select Open -> Select Recent Workbooks -> Select Recover Unsaved Workbook